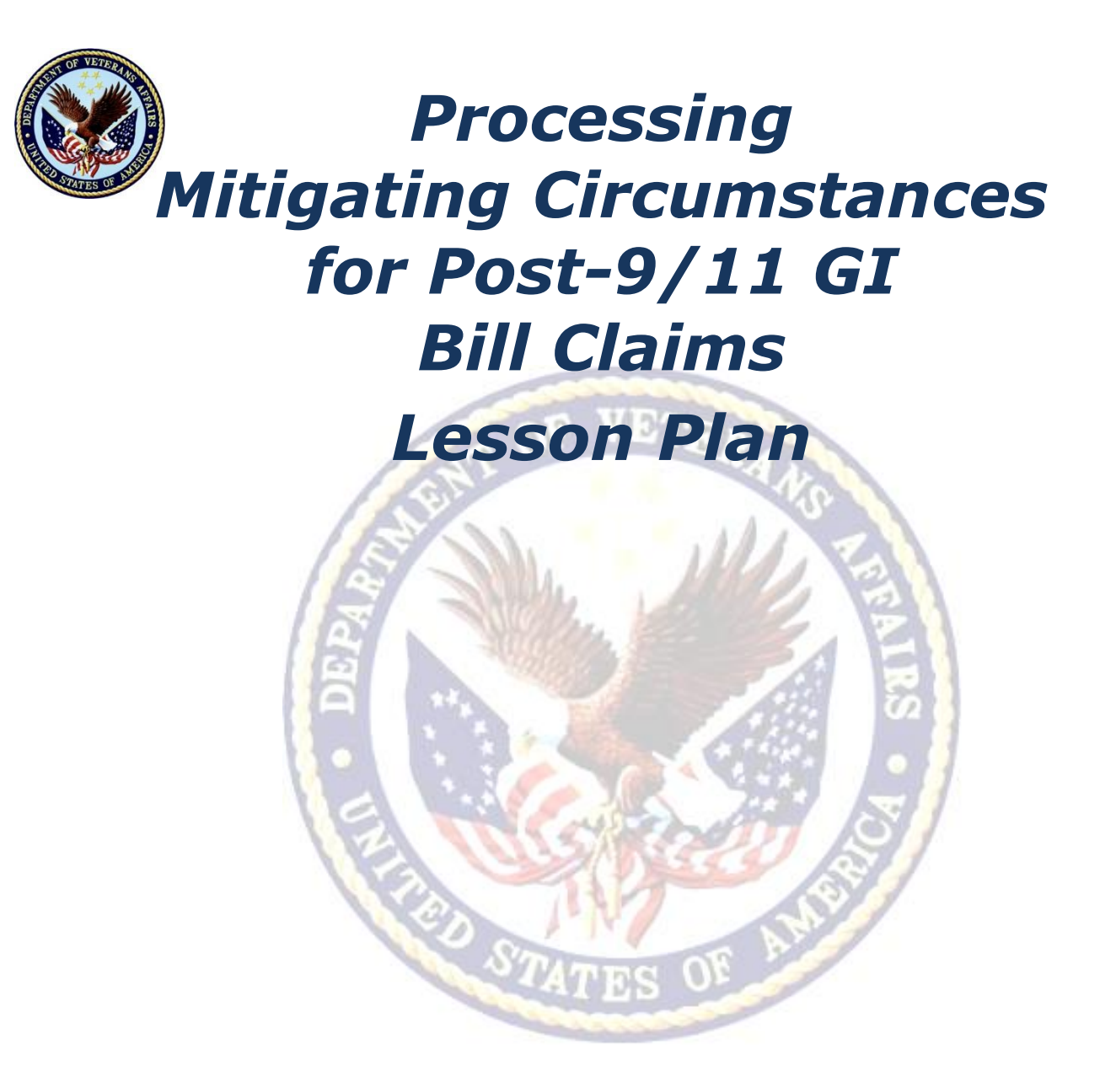

# November, 2015 – Version 2.0

#### Processing Mitigating Circumstances for Post-9/11 GI Bill Claims (2.5 hours)

#### **Lesson Overview**

| Purpose of the<br>Lesson:                 | The purpose of this lesson is to provide the Veterans Claims<br>Examiners with the knowledge required to process changes in<br>enrollments involving Mitigating Circumstances (MITCs),<br>occurring on or after November 1, 2015, in the Long Term<br>Solutions (LTS).                                                                                                    |
|-------------------------------------------|----------------------------------------------------------------------------------------------------|
| Prerequisite<br>Training<br>Requirements: | <ul><li>The following prerequisite training is required:</li><li>Claims Processors should be familiar with</li><li>M22-4, Part IV, Chapter 11, Subchapters 3 and 4</li></ul>                                                                                                    |
| Target<br>Audience:                       | This lesson is intended for the Veterans Claims Examiners (VCE) in any of the regional processing offices (RPOs).                                                                                                    |
| Lesson<br>References:                     | <ul> <li>The following references support the lesson content:</li> <li>RPO Letter 22-10-17</li> <li>M22-4 Part 4, 11.07: Mitigating Circumstances</li> <li>M22-4 Part 4, Subchapter 4 (11.15 to 11.23): 6-Credit Hour Exclusion</li> </ul>                                                                                                    |
| Lesson<br>Objectives:                     | <ul> <li>At the conclusion of this lesson, the Veterans Claims Examiner will be able to:</li> <li>Using available references, identify acceptable reasons for adjustments to enrollments, including Mitigating Circumstances (MITCs), with 80% accuracy on the assessment.</li> <li>Using available references, identify the steps for processing MITCs in the Long Term Solutions (LTS), with 80% accuracy on the assessment.</li> <li>Using available references, identify how to generate Long Term Solutions (LTS) Notification Letters, with 80% accuracy on the assessment.</li> </ul> |

#### **Instructor Notes**

This lesson provides the requirements to process changes in enrollments involving Mitigating Circumstances (MITCs), occurring on or after November 1, 2015, in the Long Term Solutions (LTS). There are opportunities for comprehension checks

throughout the lesson. In addition, when appropriate, the lesson contains a practical exercise that allows the VCEs the opportunity to practice the knowledge and skills presented in the lesson for deeper understanding. Please ensure the "Scenarios Handout" packet is available for the practical exercise at the end of the lesson.

| PowerPoint Slides                                                                                                    | Instructor Activities                                                                                                    |
|----------------------------------------------------------------------------------------------------|----------------------------------------------------------------------------------------------------|
| Processing Mitigating Circumstances<br>for Post-9/11 GI Bill Claims                                                                         | <b>DISPLAY</b> slide <b>1</b><br>"Processing Mitigating Circumstances<br>for Post-9/11 GI Bill Claims"                                                                                                    |
|                                                                                                    | <b>INTRODUCE</b> yourself as the instructor and introduce any fellow instructors.                                                                                                    |
|                                                                                                    | <b>INTRODUCE</b> the lesson.                                                                                                    |
| Overview of Today's Training                                                                                                    | <b>DISPLAY</b> slide <b>2</b><br>"Overview of Today's Training"                                                                                                    |
| The purpose of this lesson is to provide<br>the Veterans Claims Examiner (VCE) with<br>the knowledge to process changes in                  | <b>PROVIDE</b> an overview of the day's schedule.                                                                                                    |
| enrollments involving Mitigating<br>Circumstances (MITCs), occurring on or<br>after November 15, 2015, in the Long<br>Term Solutions (LTS). | <b>EXPLAIN</b> that students will be learning how<br>to process changes in enrollments involving<br>Mitigating Circumstances (MITCs), occurring<br>on or after November 15, 2015, in the Long<br>Term Solutions (LTS). |
|                                                                                                    | <b>DISCUSS</b> how the subject fits into the lesson purpose, goals, and importance.                                                                                                    |
| Introductions (Optional)                                                                                                    | If appropriate, ASK students to introduce                                                                                                    |
| Student introductions                                                                                                    | themselves.                                                                                                    |
| o Name                                                                                                    |                                                                                                    |
| <ul> <li>Office location</li> </ul>                                                                                                    |                                                                                                    |
| $\circ$ Time in position with VA                                                                                                    |                                                                                                    |

| PowerPoint Slides                                                                                                    | Instructor Activities                                                                                                    |
|----------------------------------------------------------------------------------------------------|----------------------------------------------------------------------------------------------------|
| <ul> <li>Lesson Objectives</li> <li>At the end of this lesson, you will be able to:</li> <li>Using available references, identify acceptable reasons for adjustments to enrollments, including Mitigating Circumstances (MITCs), with 80% accuracy on the assessment.</li> <li>Using available references, identify the steps for processing MITCs in the Long Term Solutions (LTS), with 80% accuracy on the assessment.</li> <li>Using available references, identify how to generate Long Term Solutions (LTS) Notification Letters, with 80%</li> </ul> | <ul> <li><b>DISPLAY</b> slide 3 "Lesson Objectives"</li> <li><b>REVIEW</b> the lesson objectives and assure students they will have opportunities to practice what they learn.</li> <li><b>EMPHASIZE</b> that the post-lesson assessment will align with the content and these objectives.</li> </ul>        |
| accuracy on the assessment. Terminology                                                                                                    | <ul> <li><b>DISPLAY</b> slide 4</li> <li>"Terminology"</li> <li><b>PROVIDE</b> a brief introduction to the subsequent frames that will give an overview of some basic terminology associated with MITC.</li> <li><b>PROCEED</b> to the next slide to begin.</li> </ul>                                       |
| <b>Mitigating Circumstances (MITCs)</b><br>Mitigating circumstances (MITCs) are<br>circumstances beyond the claimant's<br>control that prevent the continuous<br>pursuit of a program of education.                                                                                                    | <ul> <li>DISPLAY slide 5</li> <li>"Mitigating Circumstances"</li> <li>DEFINE Mitigating Circumstances.</li> <li>PROCEED to the next slide to discuss acceptable Mitigating Circumstances.</li> </ul>                                                                                                    |
| <ul> <li>Acceptable Mitigating Circumstances</li> <li>Examples of acceptable mitigating circumstances include:</li> <li>An illness or injury afflicting the student during the enrollment period</li> <li>An illness or death in the student's immediate family</li> <li>An unavoidable change in the</li> </ul>                                                                                                    | <ul> <li>DISPLAY slide 6</li> <li>"Mitigating Circumstances"</li> <li>REVIEW the list of acceptable mitigating circumstances.</li> <li>ENSURE that students understand each of the examples provided.</li> <li>REMIND students to keep these examples in mind throughout the class as you discuss</li> </ul> |

| Ро                                                                                                    | werPoint Slides                                                                                                    | Instructor Activities                                                                                                    |
|----------------------------------------------------------------------------------------------------|----------------------------------------------------------------------------------------------------|----------------------------------------------------------------------------------------------------|
| •                                                                                                    | student's conditions of employment<br>An unavoidable geographical transfer<br>resulting from the student's<br>employment<br>Immediate family or financial<br>obligations requiring suspension of<br>training to obtain employment<br>Discontinuance of the class by the<br>school<br>Unanticipated active military service,<br>including active duty for training<br>Unanticipated difficulties with child<br>care arrangements the student has<br>made for the period during which he | how to process Adjustments to Enrollments.                                                                                                 |
| Dr                                                                                                    | or sne is attending classes                                                                                                    | DISPLAY slide 7                                                                                                    |
|                                                                                                    |                                                                                                    | "Drop Period"                                                                                                    |
| of                                                                                                    | op Period is a reasonably brief period time, at the beginning of a term.                                                                                                    | <b>REVIEW</b> the definition of Drop Period.                                                                                               |
| officially designated by a school for<br>dropping one or more classes without<br>penalty.                                                                                                    |                                                                                                    | <b>RELATE</b> the term Drop Period back to the list on Slide 6 - that allow for benefits to be paid when a student withdraws from a class. |
| The school's last day to drop a class will<br>be the end of the drop period, providing<br>it does not exceed 30 days from the first<br>day of the term.                                                                                                    |                                                                                                    |                                                                                                    |
| Pu                                                                                                    | nitive Grades                                                                                                    | <b>DISPLAY</b> slide <b>8</b><br>"Punitive Grades"                                                                                         |
| Punitive Grade (Passing or Failing) is a                                                                                                    |                                                                                                    | <b>EXPLAIN</b> the meaning of Punitive Grade                                                                                               |
| grade assigned for pursuit of a class that<br>is used in determining overall progress<br>toward completion of the school's<br>requirements for graduation.<br>Unlike a non-punitive grade, the punitive<br>grade imposes a penalty toward<br>graduation, such as an adverse effect on<br>the student's GPA. |                                                                                                    | <b>RELATE</b> the term Punitive Grade back to<br>Slide 6 - that allow for benefits to be paid<br>when a student withdraws from a class.    |
| Pu<br>F.                                                                                                    | nitive grade examples are A, B, C, D,                                                                                                    |                                                                                                    |

| PowerPoint Slides                                                                                                    | Instructor Activities                                                                                                    |
|----------------------------------------------------------------------------------------------------|----------------------------------------------------------------------------------------------------|
| Non-Punitive Grades                                                                                                    | <b>DISPLAY</b> slide <b>9</b><br>"Non-Punitive Grades"                                                                                |
| Non-punitive Grade is a grade not used<br>when determining progress for<br>fulfillment of requirements for                                                                                                    | <b>EXPLAIN</b> the meaning of Non-punitive Grade.                                                                                     |
| graduation.                                                                                                    | <b>ENSURE</b> that students understand the difference between Punitive Grades and Non-punitive Grades.                                |
| toward the school's requirements for<br>graduation nor affects a student's<br>GPA.                                                                                                    | <b>RELATE</b> the term Non-punitive Grade back to Slide 6 - that allow for benefits to be paid when a student withdraws from a class. |
| • The non-punitive grade causes the class to become the equivalent of an audited class for the purpose of advancement toward graduation.                                                                         |                                                                                                    |
| Non-punitive grade examples are W, WF, WP, Incomplete.                                                                                                    |                                                                                                    |
| VA Form 22-1999B & 22-1999<br>(AM1999)                                                                                                    | <b>DISPLAY</b> slide <b>10</b> "Changes to Enrollment<br>(1999B & AM1999)"                                                            |
| <ul> <li>Changes to enrollments may be<br/>submitted as a Notice of Change in</li> </ul>                                                                                                    | <b>REVIEW</b> the forms that are used to report changes and corrections to enrollments.                                               |
| Student Status (VA Form 22-<br>1999B) or an Amended Enrollment<br>Certification (VA Form 22-1999).                                                                                                    | <b>PROCEED</b> to the next slide to continue discussing Changes to Enrollments.                                                       |
| • Corrections to enrollment information such as changes to term dates, tuition updates or any change that is effective at the beginning of the enrollment period would be reported on a <b>VA Form 22-1999</b> . |                                                                                                    |
| <ul> <li>Changes that involve hours enrolled<br/>including; increases, reductions and<br/>terminations are reported on a VA<br/>Form 22-1999B.</li> </ul>                                                        |                                                                                                    |

| PowerPoint Slides                                                                                                    | Instructor Activities                                                                                                    |
|----------------------------------------------------------------------------------------------------|----------------------------------------------------------------------------------------------------|
| Comprehension Check                                                                                                    | DISPLAY slide 11<br>"Comprehension Check"                                                                                                    |
| What is the difference between punitive and non-punitive grades?                                                                                                   | <b>REVIEW</b> the differences between punitive and non-punitive grades.                                                                                                    |
|                                                                                                    | <b>PROCEED</b> to the next slide.                                                                                                    |
| Adjustments to Enrollments &<br>Mitigating Circumstances                                                                                                    | <b>DISPLAY</b> slide <b>12</b> "Adjustments to<br>Enrollments &<br>Mitigating Circumstances"                                                                                       |
|                                                                                                    | <b>EXPLAIN</b> that you will be discussing the basics of adjustments to enrollments and how mitigating circumstances play a role in the those adjustments.                         |
|                                                                                                    | <b>PROCEED</b> to the next slide to begin.                                                                                                    |
| Adjustments to Enrollments                                                                                                    | <b>DISPLAY</b> slide <b>13</b><br>"Adjustments to Enrollments"                                                                                                    |
| The law prohibits payment of VA benefits<br>for a class from which a student<br>withdraws and receives a grade that will                                           | <b>EXPLAIN</b> the law regarding payment of VA benefits for a withdrawn class.                                                                                                    |
| not be used in computing requirements                                                                                                    | <b>REVIEW</b> the exceptions listed.                                                                                                    |
| for graduation and/or be factored into<br>the student's Grade Point Average<br>(GPA).                                                                              | <b>INFORM</b> students that over the next few slides, you will further define each of the exceptions listed (except for "Active Duty," which does not require further definition). |
| Exceptions                                                                                                    |                                                                                                    |
| Benefits may still be paid if the student<br>can establish that the failure to complete<br>the class(es) was due to:                                               |                                                                                                    |
| <ul> <li>The student being ordered to<br/>active duty, or</li> </ul>                                                                                               |                                                                                                    |
| <ul> <li>A withdrawal during the "drop"<br/>period, or</li> </ul>                                                                                                  |                                                                                                    |
| <ul> <li>Punitive grades, or</li> </ul>                                                                                                    |                                                                                                    |
| Mitigating circumstances                                                                                                    |                                                                                                    |
| Adjustments to Enrollments<br>(Continued)                                                                                                    | <b>DISPLAY</b> slide <b>14</b><br>"Adjustments to Enrollments (Continued)"                                                                                                    |
| The purpose of the original legislation<br>creating these rules was to minimize the<br>abuse of VA educational assistance<br>programs by certain students who were | <b>DISCUSS</b> the purpose of the original legislation.                                                                                                    |

| PowerPoint Slides                                                                                                    | Instructor Activities                                                                                                    |
|----------------------------------------------------------------------------------------------------|----------------------------------------------------------------------------------------------------|
| using the non-punitive grading and<br>liberal withdrawal policies of some<br>schools to receive VA benefits for several<br>terms without achieving progress toward<br>program completion.                                                                                                    |                                                                                                    |
| Comprehension Check                                                                                                    | DISPLAY slide 15                                                                                                    |
| Question:                                                                                                    | "Comprehension Check"                                                                                                    |
| If a student withdraws from a class,<br>benefits may still be paid if the student<br>can establish that the failure to complete                                                                                                    | <b>ASK</b> students the comprehension check questions.                                                                                                    |
| the class was due to what exceptions?<br>What are some examples of acceptable<br>MITCs?                                                                                                    | <ul> <li>The student being ordered to active duty, or</li> <li>A withdrawal during the "drop" period, or</li> <li>Punitive grades, or</li> <li>Mitigating circumstances</li> </ul>                                                                                                    |
|                                                                                                    | Reponse 2:                                                                                                    |
|                                                                                                    | $\circ$ Refer to list above (from Slide 12)                                                                                                    |
|                                                                                                    | ALLOW students to answer aloud.                                                                                                    |
| Six Credit Hour Exclusion (6X) -<br>Defined<br>VA automatically issues a one-time grant<br>of mitigating circumstances for up to 6<br>credit hours for the first instance of a<br>reduction or termination which is after<br>the drop period, and before the end of<br>the term, for which a non-punitive grade | <ul> <li>DISPLAY slide 16</li> <li>"Six Credit Hour Exclusion (6X) - Defined"</li> <li>REVIEW the Six Credit Hour Exclusion (6X).</li> <li>EMPHASIZE that the exclusion can only be made one time for a claimant.</li> <li>PROCEED to the next slide to continue discussing the Six Credit Hour Exclusion (6X).</li> </ul> |
| This exclusion is called the Six Credit<br>Hour Exclusion (6X) and can only be<br>made one time for a claimant across the<br>various VA education programs.                                                                                                    |                                                                                                    |

| PowerPoint Slides                                                                                                    | Instructor Activities                                                                                                    |
|----------------------------------------------------------------------------------------------------|----------------------------------------------------------------------------------------------------|
| Six Credit Hour Exclusion (6X)                                                                                                    | <b>DISPLAY</b> slide <b>17</b><br>"Six Credit Hour Exclusion (6X)"                                                                                                   |
| apply if:                                                                                                    | <b>REVIEW</b> the instances when the Six Hour Exclusion does not apply.                                                                                              |
| <ul> <li>The student completes a class and receives a non-punitive grade; or</li> <li>The student has not yet been awarded benefits for the dropped</li> </ul> | <b>PROCEED</b> to the next slide to continue discussing the Six Credit Hour Exclusion (6X).                                                                          |
| class(es).                                                                                                    | <b>PROVIDE</b> a scenario in which there is<br>no debt resulting where the 6X exclusion<br>may or may not be applied by an<br>adjudicative decision (38 CFR 21.9505) |
| Six Credit Hour Exclusion (6X) -<br>Application                                                                                                    | <b>DISPLAY</b> slide <b>18</b><br>"Six Credit Hour Exclusion (6X) -<br>Application"                                                                                  |
| • If more than 6 credit hours are dropped in the first instance, the additional hours will be subject to the mitigating circumstances rules.                   | <b>DISCUSS</b> how to handle a situation where more than 6 credit hours are dropped.                                                                                 |
| • VA will automatically cover the first 6 credits and will consider whether or not acceptable mitigating circumstances apply to the remaining credits.         |                                                                                                    |
| Comprehension Check                                                                                                    | <b>DISPLAY</b> slide <b>19</b><br>"Comprehension Check"                                                                                                    |
| How often can a student qualify for the Six Credit Hour Exclusion (6X)?                                                                                        | <b>ASK</b> the students the comprehension check question.                                                                                                    |
|                                                                                                    | Response:<br>Once. The Six Credit Hour Exclusion (6X)<br>can only be made one time for a claimant<br>across the various VA education programs.                       |
| Protected vs. Unprotected                                                                                                    | <b>DISPLAY</b> slide <b>20</b><br>"Protected vs. Unprotected"                                                                                                    |
| Protected hours = Payable                                                                                                    | <b>EXPLAIN</b> that hours that are considered                                                                                                    |
| Unprotected hours = Not Payable                                                                                                    | "Protected" are payable, while "Unprotected" hours are not payable.                                                                                                  |
| Terminations and reductions are                                                                                                    |                                                                                                    |

| PowerPoint Slides                                                                                                    | Instructor Activities                                                                                                    |
|----------------------------------------------------------------------------------------------------|----------------------------------------------------------------------------------------------------|
| <ul> <li>considered "Protected" when they occur:</li> <li>Before the end of the drop-period (30 day max.)</li> </ul>                                                                                                    | <b>REVIEW</b> the list of reasons that would make termination and reduction hours considered "Protected."                                                                                                    |
| <ul> <li>After the drop period and acceptable mitigating circumstances are received</li> <li>After the drop period and the 6-credit exclusion covers dropped classes</li> </ul>                                                                                                    | <b>INFORM</b> students that the period payable<br>for "protected" hours is limited to the<br>portion of the term that the student<br>attended.                                                                                |
| • Anytime a punitive grade is assigned                                                                                                    | <b>MENTION</b> that terminations or reductions<br>that occur after the drop period with non-<br>punitive grades that don't meet the<br>"Protected" criteria are considered<br>"Unprotected" and are therefore not<br>payable. |
| Effective Dates of Terminations                                                                                                    | <b>DISPLAY</b> slide <b>21</b><br>"Effective Dates of Terminations"                                                                                                    |
| If the withdrawal is from all classes<br>before the end of the institution's drop<br>period:                                                                                                    | <b>EXPLAIN</b> that benefits are paid or terminated based on the effective date.                                                                                                    |
| • Benefits are paid through the last                                                                                                    | <b>REVIEW</b> the two listed scenarios.                                                                                                    |
| day of attendance.                                                                                                    | <b>PROCEED</b> to the next slide to continue discussing effective dates of termination.                                                                                                    |
| <ul> <li>If the withdrawal is from all classes after<br/>the end of the institution's drop period<br/>and punitive grades are assigned for the<br/>classes or acceptable mitigating<br/>circumstances are available:</li> <li>Benefits are paid through the last<br/>day of attendance.</li> </ul> |                                                                                                    |
| Effective Dates of Terminations (Continued)                                                                                                    | <b>DISPLAY</b> slide <b>22</b><br>"Effective Dates of Terminations<br>(Continued)"                                                                                                    |
| If the withdrawal is from all classes after                                                                                                    | <b>REVIEW</b> the listed scenario.                                                                                                    |
| punitive grades assigned, and no<br>acceptable mitigating circumstances are                                                                                                    | <b>EXPLAIN</b> how the 6X could impact the scenario.                                                                                                    |
| <ul> <li>Benefits are terminated effective<br/>the first date of the enrollment<br/>period.</li> </ul>                                                                                                    | <b>PROCEED</b> to the next slide to continue discussing effective dates of termination.                                                                                                    |
| If the 6X is available and only covers part of the drop:                                                                                                    |                                                                                                    |

| PowerPoint Slides                                                                                                    | Instructor Activities                                                                                                    |
|----------------------------------------------------------------------------------------------------|----------------------------------------------------------------------------------------------------|
| <ul> <li>Pay 6 credit hours through the last date of attendance, and</li> <li>Reduce any remaining hours effective the first date of the term.</li> </ul>                                                    |                                                                                                    |
| Effective Dates of Terminations<br>(Continued)                                                                                                    | <b>DISPLAY</b> slide <b>23</b><br>"Effective Dates of Terminations<br>(Continued)"                                         |
| the end of the term, semester, or<br>quarter receives a non-punitive grade for<br>the class and acceptable mitigating<br>circumstances are not found:                                                        | <b>REVIEW</b> the final scenario.<br><b>INFORM</b> students that the 6X should not be applied in this scenario.            |
| <ul> <li>Terminate benefits from the first date of the enrollment period.</li> </ul>                                                                                                    |                                                                                                    |
| <i>Note: The 6-credit exclusion is not a factor in such cases and should not be applied.</i>                                                                                                    |                                                                                                    |
| Comprehension Check                                                                                                    | DISPLAY slide 24<br>"Comprehension Check"                                                                                  |
| Questions:<br>1. When are benefits terminated if a                                                                                                    | <b>ASK</b> the students the comprehension check                                                                            |
| student withdraws from all classes<br><u>before t</u> he end of the institution's<br>drop period?                                                                                                    | Response 1:<br>Benefits are paid through the last day of<br>attendance.                                                    |
| 2. When are benefits terminated if a student withdraws from all classes <u>after</u> the institution's drop period, with non-punitive grades assigned, and no acceptable mitigating circumstances are found? | Response 2:<br>Benefits are terminated effective the first<br>date of the enrollment period.                               |
| Effective Dates of Reductions                                                                                                    | <b>DISPLAY</b> slide <b>25</b><br>"Effective Dates of Reductions"                                                          |
| When a student reduces hours enrolled<br>by withdrawing from fewer than all<br>classes <u>on or before</u> the first day of the<br>term, reduce payments effective the first                                 | <b>EXPLAIN</b> that there are rules that determine the effective date of reductions, just like there are for terminations. |
| date of the term.                                                                                                    | <b>REVIEW</b> the reduction scenario listed.                                                                               |

| PowerPoint Slides                                                                                                    | Instructor Activities                                                                                                    |
|----------------------------------------------------------------------------------------------------|----------------------------------------------------------------------------------------------------|
|                                                                                                    | additional reduction scenarios.                                                                                                    |
| Effective Dates of Reductions (Continued)                                                                                                    | <b>DISPLAY</b> slide <b>26</b><br>"Effective Dates of Reductions (Continued)"                                                                                     |
| A reduction occurs when the student<br>reduces hours enrolled by withdrawing<br>from fewer than all classes under one of<br>the following "protected" conditions:                                   | <b>DISCUSS</b> the protected conditions listed<br>that would result in payments being reduced<br>effective the end of the month in which the<br>reduction occurs. |
| <ul> <li>The reduction is during the drop period, (30 day max.);</li> </ul>                                                                                                    | <b>PROCEED</b> to the next slide to continue the discussion on effective dates of reductions.                                                                     |
| <ul> <li>A punitive grade is assigned<br/>for the class from which the<br/>student withdraws; or</li> </ul>                                                                                         |                                                                                                    |
| <ul> <li>MITCs are received and<br/>accepted, the 6-credit<br/>exclusion applies to all<br/>hours, or the training is<br/>discontinued as the result of<br/>being ordered to active duty</li> </ul> |                                                                                                    |
| Payments are reduced effective the end<br>of the month or end of the term<br>whichever occurs first.                                                                                                |                                                                                                    |
| Effective Dates of Reductions<br>(Continued)                                                                                                    | <b>DISPLAY</b> slide <b>27</b><br>"Effective Dates of Reductions (Continued)"                                                                                     |
| Reductions with non-punitive grades                                                                                                    | <b>REVIEW</b> the final two reduction scenarios.                                                                                                    |
| occurring after the institution's drop<br>period that are "unprotected" will be<br>adjusted effective the first day of the<br>term.<br>All payments associated with those<br>hours are not payable. | <b>EMPHASIZE</b> that VA does not continue to pay benefits when a claimant is no longer attending an enrollment period.                                           |
| • Chapter 33 "protected" reductions are effective and payable through the end of the month of the change.                                                                                           |                                                                                                    |
| <ul> <li>VA cannot pay benefits when a<br/>claimant is no longer attending an<br/>enrollment period.</li> </ul>                                                                                     |                                                                                                    |

| Ро                                                                                           | werPoint Slides                                                                                                    | Instructor Activities                                                                                                    |
|----------------------------------------------------------------------------------------------|----------------------------------------------------------------------------------------------------|----------------------------------------------------------------------------------------------------|
| Comprehension Check<br>Questions:                                                            |                                                                                                    | <b>DISPLAY</b> slide <b>28</b><br>"Comprehension Check"<br><b>ASK</b> the students the comprehension check                                                               |
| 1.                                                                                           | enrolled by withdrawing from fewer<br>than all classes on or before the first<br>day of the term, payments are<br>reduced effective when?                                                                         | questions.<br>Response 1:<br>Payments are reduced effective the first date<br>of the term.                                                                               |
| 2.                                                                                           | If a student reduces their hours<br>enrolled by withdrawing from fewer<br>than all classes and mitigating<br>circumstances are received and<br>approved, payments would be<br>reduced effective when?             | Response 2:<br>Payments would be reduced effective the<br>end of the month in which the reduction<br>occurs.                                                             |
| Changes to Enrollment (1999B & AM1999)                                                       |                                                                                                    | DISPLAY slide 29<br>"Changes to Enrollment (VA Forms 22-1999<br>& 1999B)"                                                                                                |
| •                                                                                            | In most cases, a VCE should not need to enter information manually.                                                                                                    | <b>TELL</b> students that the forms have been developed to work with the LTS to efficiently                                                                              |
| •                                                                                            | If there is missing, conflicting, or illogical information, develop with the SCO or ELR as appropriate.                                                                                                    | pre-populate enrollments or changes<br>reported so that, in most cases, a VCE<br>should not need to enter information<br>manually.                                       |
| •                                                                                            | Anytime "Other" is used as the<br>reason for an adjustment and is not<br>fully explained in the remarks,<br>develop with the SCO for clarification,<br>and place all development documents<br>in the TIMS folder. | <b>REVIEW</b> the additional information regarding Changes to Enrollments.                                                                                               |
| Те                                                                                           | rminations and IT Systems                                                                                                    | <b>DISPLAY</b> slide <b>30</b><br>"Terminations and IT Systems"                                                                                                    |
| Terminations that are "protected" will be paid up to and through the last day of attendance. |                                                                                                    | <b>DISCUSS</b> how termination dates are handled in each system.                                                                                                    |
| •                                                                                            | BDN processing requires the use of a No Pay Date which is the day after the last date of attendance.                                                                                                    | <b>REMIND</b> students that the use of a No Pay<br>Date is also applicable for manual<br>adjustments or stopping Chapter 33 Monthly<br>Housing Allowance (MHA) payments. |
| •                                                                                            | LTS does not use a No-Pay date;<br>therefore you will enter the effective<br>date received on the Notice of                                                                                                    | <b>EMPHASIZE</b> that they should not process<br>enrollments or changes without reviewing                                                                                |

| PowerPoint Slides                |                                                                                                    | Instructor Activities                                                      |
|----------------------------------|----------------------------------------------------------------------------------------------------|----------------------------------------------------------------------------|
|                                  | Change in Student Status (VA-Form 22-1999b).                                                                                                    | either the 1999 or 1999B in TIMS.                                          |
| •                                | If pre-populated via the VA-ONCE<br>Inbox, verify that the date matches<br>the date on the form in TIMS.                                                                                                    |                                                                            |
| Do<br>wi<br>19                   | o not process enrollments or changes<br>thout reviewing either the 1999 or<br>199B in TIMS.                                                                                                    |                                                                            |
| Те                               | rminations in LTS                                                                                                    | <b>DISPLAY</b> slide <b>31</b><br>"Terminations in LTS"                    |
| •                                | Termination or complete withdrawal<br>reported effective before or on the<br>first day of the term must be                                                                                                    | <b>DISCUSS</b> processing terminations as amendments in LTS.               |
|                                  | processed as an Amendment in the LTS. Note this is not a correction.                                                                                                    | <b>STRESS</b> the importance of checking the "Student did not attend" box. |
| •                                | LTS will require the user to enter the<br>first day of the term as the effective<br>date. Be sure to ALWAYS check the<br>"Student did not attend" box.<br>Otherwise the system will incorrectly<br>pay for that first day. | <b>DISCUSS</b> when terminations are processed as corrections in LTS.      |
| •                                | All other changes effective on or<br>before the first day of the term are<br>processed as a Correction to the<br>original enrollment period.                                                                               |                                                                            |
| VA                               | A-Once                                                                                                    | DISPLAY slide 32<br>"VA-Once"                                              |
| Ch<br>VA<br>bc<br>Cc             | anges submitted electronically through<br>A-ONCE will populate the correct check<br>ex(es) for an "Amendment or<br>prrection" in LTS.                                                                                      | <b>DISCUSS</b> the process of submitting changes through VA-ONCE.          |
| Ba<br>or<br>re<br>wi<br>co<br>gr | sed on the information submitted<br>line or entered by the user for<br>ductions or withdrawals after drop/add<br>th non-punitive grades assigned (or<br>mpleting a term with non-punitive<br>ades), LTS will generate the  |                                                                            |

| PowerPoint Slide                                                                                                    | 25                                                                                     | Instructor Activities                                                                                                    |
|----------------------------------------------------------------------------------------------------|----------------------------------------------------------------------------------------|----------------------------------------------------------------------------------------------------|
| <ul> <li>appropriate letter to</li> <li>Developing for m<br/>circumstances (N</li> <li>Granting mitigat</li> <li>Disallowing mitic</li> </ul>                                                                                                    | the claimant:<br>hitigating<br>AITCs)<br>ing circumstances, or<br>hating circumstances |                                                                                                    |
| Amendment vs Correction                                                                                                    |                                                                                        | <b>DISPLAY</b> slide <b>33</b><br>"Amendment vs. Correction"                                                                                                    |
| Source of Change                                                                                                    | Applicable Functionality<br>THEN – The Amendment button is                             | <b>REVIEW</b> the table showing the appropriate functionality for each type of change.                                                                                                    |
| term.<br>IF - Mitigating Circumstances are<br>received after Authorization of the<br>Amended Award                                                                                                    | THEN – The Correction button is<br>checked                                             | <b>REMIND</b> students that a termination or complete withdrawal reported effective before or on the first day of the term must be processed as an <u>Amendment</u> in the LTS (Note: this is not a Correction). |
|                                                                                                    |                                                                                        | <b>REMIND</b> students that all other changes<br>effective on or before the first day of the<br>term are processed as a <u>Correction</u> to the<br>original enrollment period.                                  |
| Demonstration - A<br>Correction                                                                                                    | mendment vs.                                                                           | <b>DISPLAY</b> slide <b>34</b><br>"Demonstration - Amendment vs.<br>Correction"                                                                                                    |
| Enrollment In Progress OG1022015 Undergrad 2-1-8066-46 UNIVERSITY OF PHOEINX-VIRGINA BEACH CAMPUS 060 business Add Amendment Effectine Date Type Hour Type FT lins Tation Free NetworkBoon Res. His Date His Vacator Days 8X In Progress In Progress In Progress In Original Enrollment Semester 12.0 \$1,500.00 \$0.00 12.0 0.0 0 Correction Notes: No restrictions |                                                                                        | <b>SHOW</b> students the applicable button to click for each type of change.                                                                                                    |
| Comprehension Check                                                                                                    |                                                                                        | <b>DISPLAY</b> slide <b>35</b><br>"Comprehension Check"                                                                                                    |
| Question:<br>When processing protected terminations<br>in LTS, which form will provide you with<br>the Effective Date?                                                                                                    |                                                                                        | <b>ASK</b> students the comprehension question.<br>Response:<br>Notice of Change in Student Status (VA-<br>Form 22-1999b)                                                                                        |
| Processing Mitigat                                                                                                    | ing Circumstances                                                                      | <b>DISPLAY</b> slide <b>36</b><br>"Processing Mitigating Circumstances                                                                                                    |

| PowerPoint Slides                                                                                | Instructor Activities                                                                                                    |
|--------------------------------------------------------------------------------------------------|----------------------------------------------------------------------------------------------------|
| in the LTS                                                                                       | in the LTS"                                                                                                    |
|                                                                                                  | <b>INFORM</b> students that you will now begin discussing how to process mitigating circumstances in the LTS.                 |
| Notification Letters                                                                             | <b>DISPLAY</b> slide <b>37</b><br>"Notification Letters"                                                                      |
| LTS generated letters have been developed to provide proper notification.                        | <b>INFORM</b> students that the LTS letters are modeled after similar letters contained in PCGL with the same purpose.        |
| LTS generates the following MITC letters:                                                        | <b>EMPHASIZE</b> that as with PCGL letters, LTS letters may need to be modified or supplemented due to system limitations and |
| <ol> <li>Mitigating Circumstances Required         <ul> <li>MITC-1 letter</li> </ul> </li> </ol> | defects.                                                                                                    |
| <ol> <li>Mitigating Circumstances Received<br/>and Not Acceptable – MITC-2<br/>letter</li> </ol> | <b>REVIEW</b> the 4 MITC Letters generated by LTS.                                                                            |
| 3. Mitigating Circumstances Received<br>and Acceptable – MITC-3 letter                           |                                                                                                    |
| <ol> <li>Six-Credit Hour Exclusion – MITC-<br/>4 letter</li> </ol>                               |                                                                                                    |
| Mitigating Circumstances are<br>Required (MITC-1)                                                | <b>DISPLAY</b> slide <b>38</b><br>"Mitigating Circumstances are Required<br>(MITC-1)"                                         |
|                                                                                                  | <b>EXPLAIN</b> that you will now begin to look at the MITC-1 Letter in LTS.                                                   |
|                                                                                                  | <b>PROCEED</b> to the next slide to begin discussion.                                                                         |
| Generating an MITC-1 Letter                                                                      | <b>DISPLAY</b> slide <b>39</b><br>"Generating a MITC-1"                                                                       |
| The MITC-1 Letter informs the claimant that an overpayment has been created                      | <b>DISCUSS</b> the purpose of the MITC-1 Letter.                                                                              |
| due to an "unprotected" change in<br>enrollment and that VA is requesting                        | <b>REVIEW</b> the steps to generate a MITC-1<br>Letter.                                                                       |
| information as to the cause of the change in enrollment status.                                  | <b>PROCEED</b> to the next slide to continue discussing generating a MITC-1 Letter.                                           |
| To generate a MITC-1 letter:                                                                     |                                                                                                    |
| Check the following box                                                                          |                                                                                                    |
| <ul> <li>Mitigating Circumstance are</li> </ul>                                                  |                                                                                                    |

| PowerPoint Slides                                                                                                    | Instructor Activities                                                                                                    |
|----------------------------------------------------------------------------------------------------|----------------------------------------------------------------------------------------------------|
| Required<br>Ensure that the following boxes are<br>NOT selected<br><ul> <li>Mitigating Circumstances are<br/>Provided</li> <li>Mitigating Circumstances are<br/>Acceptable</li> </ul>                                                                                                    |                                                                                                    |
| Generating an MITC-1 Letter<br>(Continued)                                                                                                    | <b>DISPLAY</b> slide <b>40</b><br>"Generating an MITC-1Letter (Continued)"                                               |
| Check the "Mitigating Circumstances are<br>Required" box if an "unprotected"                                                                                                    | <b>REVIEW</b> the additional step in generating a MITC-1 Letter.                                                         |
| change in enrollment results in the creation of an overpayment for the following reasons:                                                                                                    | <b>MENTION</b> that this will automatically allow for the application of the 6-Credit Hour Exclusion if it is available. |
| <ul> <li>A reduction/termination occurred<br/>after the school's drop/add period<br/>with non-punitive grades, or</li> <li>Non-punitive grades were assigned<br/>at the end of the term</li> </ul>                                                                                                    | <b>PROCEED</b> to the next slide to continue discussing generating a MITC-1 Letter.                                      |
| This will automatically allow for the application of the 6-Credit Hour Exclusion if it is available.                                                                                                    |                                                                                                    |
| Generating an MITC-1Letter: Do Not<br>Apply 6X                                                                                                    | <b>DISPLAY</b> slide <b>41</b><br>"Generating an MITC-1 Letter: Do Not Apply<br>6X"                                      |
| Also check the "Do Not Apply 6X" box when:                                                                                                    | <b>DISCUSS</b> when it is necessary to also check the "Do Not Apply 6X" box.                                             |
| <ol> <li>An Enrollment Certification (VA<br/>form 22-1999) and a Notice of<br/>Change in Student Status (VA<br/>form 22- 1999b) are received for<br/>an Unprotected<br/>reduction/termination for a term<br/>for which benefits have not yet<br/>been paid, and for which we have<br/>not received MITCs.<br/>In this case, both the VA form 22-<br/>1999 and VA form 22-1999b<br/>should be entered under the same</li> </ol> | <b>PROCEED</b> to the next slide to show a screenshot of the checkboxes.                                                 |

| PowerPoint Slides                                                                                                    | Instructor Activities                                                                   |
|----------------------------------------------------------------------------------------------------|-----------------------------------------------------------------------------------------|
| Work Product.                                                                                                    |                                                                                         |
| <ol> <li>A Notice of Change in Student<br/>Status (VA form 22-1999b) is<br/>received indicating completion of<br/>the term with non-punitive grades<br/>for which we have not received<br/>MITCs.</li> </ol>                                                                                                    |                                                                                         |
| Demonstration - Generating an<br>MITC-1 Letter: Do Not Apply 6X                                                                                                    | <b>DISPLAY</b> slide <b>42</b><br>"Generating an MITC-1 Letter: Do Not Apply<br>6X"     |
| <ul> <li>Student Did Not Attend Class</li> <li>Restore Entitlement for<br/>Enrollment Period</li> </ul>                                                                                                    | <b>SHOW</b> students the Do Not Apply 6X check box and the Mitigating Circumstances are |
| Mitigating Circumstances are<br>Required                                                                                                    | Required check box.                                                                     |
| Mitigating Circumstances are<br>Provided                                                                                                    |                                                                                         |
| Mitigating Circumstances are<br>Acceptable                                                                                                    |                                                                                         |
| Do Not Apply 6X                                                                                                    |                                                                                         |
| Six credit hour exclusion will be applied to this amendment if the checkbox is not checked.                                                                                                    |                                                                                         |
| Generating an MITC-1 Letter:<br>Scenario 1                                                                                                    | <b>DISPLAY</b> slide <b>43</b><br>"Generating an MITC-1Letter: Scenario 1"              |
| Scenario 1:                                                                                                    | <b>REVIEW</b> the given scenario.                                                       |
| Reduction after Drop Add received for 6 hours or less and the 6-credit hours                                                                                                    | <b>SHOW</b> students the appropriate steps for the scenario.                            |
| exclusion is not available.                                                                                                    | <b>PROCEED</b> to the next slide to show a                                              |
| Berlo Date<br>Officiality Code<br>1-1000:101     * Emission Constrained<br>Statistics     * Emission Constrained<br>Statistics     * E | sample MITC-1 Letter for the scenario.                                                  |
| No restrictions                                                                                                    |                                                                                         |

| PowerPoint Slides                                                                                                    | Instructor Activities                                                       |
|----------------------------------------------------------------------------------------------------|-----------------------------------------------------------------------------|
| Generating an MITC-1 Letter:<br>Scenario                                                                                                    | <b>DISPLAY</b> slide <b>44</b><br>"Generating an MITC-1 Letter: Scenario 1" |
| L                                                                                                    | <b>REVIEW</b> the parts of the MITC-1 Letter.                               |
| You are responsible for <u>ALL</u> debts resulting from reductions or terminations of your enrollment<br>even if the payment was submitted directly to the school on your behalf.                                                                                                    | <b>PROCEED</b> to the next slide to show the next                           |
| How You Can Reduce Your Debt<br>You may be able to reduce your debt by sending us a statement explaining why you reduced the<br>number of your credit hours. See the enclosure Changes in Your Enrolment. If you don't have the<br>supporting evidence mentioned in the enclosure, please tell us why. We can take no action until we<br>receive your response.                                                                                                    | part of the sample MITC-1 Letter.                                           |
| When We Need It<br>Please send us the information within 30 days. We may not consider information received more than<br>one year after the date of this letter. We may extend this time limit if you show good cause why you<br>couldn't meet it.                                                                                                    |                                                                             |
| What Will We Do<br>If we accept your statement, we will restore your payments for LOUISIANA STATE<br>UNIVERSITY-BATON ROUGE from January 15, 2015 until the end of March 2015. Your<br>overpayment will usually be greatly reduced if we accept your statement. We will be sending a letter<br>explaining our decision. NOTE: You may still have an overpayment even if we accept your<br>statement.<br>If we did not accept your statement for LOUISIANA STATE UNIVERSITY-BATON ROUGE<br>during the term that began on January 15, 2015, we will send you a letter explaining why it was not<br>accepted. Furthermore, we will not be able to reduce your debt.                                                                                                    |                                                                             |
|                                                                                                    | DISPLAY slide 45                                                            |
| Generating a MITC-1: Scenario 1                                                                                                    | "Generating a MITC-1" Scenario 1 Letter                                     |
| Letter (Continued)                                                                                                    | (Continued)"                                                                |
| This letter contains information the change in your $enrollment(s)$ during the term that began on the following date(s):                                                                                                    |                                                                             |
| January 15, 2015 at LOUISIANA STATE UNIVERSITY-BATON ROUGE                                                                                                    | <b>REVIEW</b> the parts of the MIIC-1 Letter.                               |
| Because of this change, we may have paid more than you were due.<br>What Do VA Records Show                                                                                                    |                                                                             |
| Enrollment(s) for the 2014-2015 Academic Year                                                                                                    |                                                                             |
| LOUISIANA STATE UNIVERSITY-BATON ROUGE - January 15, 2015 to May 14, 2015 Fifteetive Date Type Total Credit Houre Tuition/Feer Charged                                                                                                    |                                                                             |
| January 15, 2015 Original Enrollment 12 \$10,000.00                                                                                                    |                                                                             |
| March 1, 2015         Reduction         8         \$6,000.00           We received nothing to show this change was due to reasons that were beyond your control.         5                                                                                                    |                                                                             |
| How Much Do You Owe                                                                                                    |                                                                             |
| Based on your current course load of 8 credit hours and benefit level, your total overpayment of<br>\$4,166.67 for LOUISIANA STATE UNIVERSITY-BATON ROUGE during the term that began on                                                                                                    |                                                                             |
| January 15, 2015 was determined as follows:<br>• Tuition and Fees Overpayment: \$4,000.00                                                                                                    |                                                                             |
| Books and Supplies Overpayment: \$166.67 Your total everyagement of \$1.341.96 for Housing/Fickers is determined as follows:                                                                                                    |                                                                             |
| r our total overpayment of \$1,541.76 for reousing Accels is determined as ronows.                                                                                                    |                                                                             |
| Generating an MITC-1 Letter:<br>Scenario 2                                                                                                    | <b>DISPLAY</b> slide <b>46</b><br>"Generating an MITC-1 Letter: Scenario 2" |
| Scenario 2:                                                                                                    | <b>REVIEW</b> the given scenario.                                           |
| Deduction is more than C hours and Cy is                                                                                                    | <b>SHOW</b> students the appropriate steps for                              |
| available.                                                                                                    | the scenario.                                                               |
| Control Note Name     Control Note Name     Control Name     Control Name     Contend Name     Cont | <b>PROCEED</b> to the next slide to further discuss the 6X Placeholders.    |
| Updated T&Fs for<br>remaining hours<br>must be entered.     6X<br>placeholder<br>values     Cancel Save                                                                                                    |                                                                             |

| PowerPoint Slides                                                                                                    | Instructor Activities                                                                                   |
|----------------------------------------------------------------------------------------------------|----------------------------------------------------------------------------------------------------|
| Scenario 2 - 6X Applicable Charges<br>(6X Placeholders)                                                                                                    | <b>DISPLAY</b> slide <b>47</b><br>"Scenario 2 - 6X Applicable Charges<br>(6X Placeholders)"             |
| <ul> <li>The school's notification of the<br/>change in enrollment will include the<br/>charges for the remaining hours after</li> </ul>                                                                                                    | <b>REVIEW</b> the details about 6X Placeholder charges.                                                 |
| the reduction or termination.                                                                                                    | <b>PROCEED</b> to the next slide to show a screenshot of how to add a 6X placeholder.                   |
| • When a change occurs that results in<br>the application of 6X, yet 6X doesn't<br>cover all of the dropped classes, the<br>VCE must obtain "placeholder"<br>charges by calling the school to<br>request the tuition and fee charges<br>for the most expensive classes<br>covered by the exclusion and the<br>remaining enrolled hours.                                                                                                    |                                                                                                    |
| Scenario 2 - 6X Applicable Charges<br>(6X Placeholders)(Continued)                                                                                                    | <b>DISPLAY</b> slide <b>48</b><br>"Scenario 2 - 6X Applicable Charges<br>(6X Placeholders) (Continued)" |
| The 6X placeholder is the total number<br>of hours an individual is enrolled after<br>the amendment, plus 6 hours.                                                                                                    | <b>SHOW</b> students the button to click in order to add 6X charges.                                    |
| Image: Strategies - 06142015 Undergied 1-1-0011: UNDERGIT/LATION COULD       O'D Engineering       Add Anendereck         Image: Strategies - 06142015 Undergies 1-1-0011: UNDERGIT/LATION COULD       Image: Strategies - 06142011: Undergies 1-120       Image: Strategies - 06142011: Undergies 1-120 | <b>PROCEED</b> to the next slide to show a screenshot of the 6X placeholder fields.                     |

| DISPLAY slide 49<br>"Scenario 2 - 6X Applicable Charges<br>(6X Placeholders)(Continued)"<br>DEFINE the 6X Applicable Charges.                                                                                                    |
|----------------------------------------------------------------------------------------------------|
| <ul><li>STRESS that the VCE must verify the amount if it's not indicated.</li><li>PROCEED to the next slide to review examples of calculated 6X Charges.</li></ul>                                                                                                    |
| <ul> <li>DISPLAY slide 50</li> <li>"Scenario 2 - 6X Applicable Charges (6X Placeholders) - Examples"</li> <li>REVIEW the examples of calculated 6X Charges.</li> <li>PROCEED to the next slide to discuss the importance of including 6X Applicable Charges.</li> </ul> |
|                                                                                                    |

| PowerPoint Slides                                                                                                    | Instructor Activities                                                                                                    |
|----------------------------------------------------------------------------------------------------|----------------------------------------------------------------------------------------------------|
| <text><text></text></text>                                                                                                    | <ul> <li>DISPLAY slide 51 "MITC-1 Letter: Scenario 2 (6X Placeholders)"</li> <li>DISCUSS the importance of including 6X Applicable Charges.</li> <li>SHOW students the differences that can occur with and without placeholder values.</li> <li>PROCEED to the next slide to show the MITC-1 Letter for Scenario 2.</li> <li>DISPLAY slide 52 "MITC-1 Letter: Scenario 2 Letter" REVIEW the parts of the MITC-1 Letter.</li> <li>PROCEED to the next slide to show the next part of the sample MITC-1 Letter.</li> </ul> |
| We received nothing to show this change was due to reasons that were beyond your control.  We received nothing to show this change was due to reasons that were beyond your control.  MITCC-1: Scenario 2 Lectures  Output  Not and the product of the second second | <b>DISPLAY</b> slide <b>53</b><br>"MITC-1: Scenario 1 Letter (Continued)"<br><b>REVIEW</b> the parts of the MITC-1 Letter.                                                                                                    |

| PowerPoint Slides                                                                                                    | Instructor Activities                                                                                                    |
|----------------------------------------------------------------------------------------------------|----------------------------------------------------------------------------------------------------|
| <ul> <li>MITC-1 Limitations</li> <li>Due to known formatting and<br/>language issues when multiple<br/>amendments are processed or<br/>reductions are received out of order,<br/>VCEs must review and edit all MITC-1<br/>letters, as needed, and include VA<br/>Form 4138.</li> <li>All Work Products should be<br/>authorized prior to amending the<br/>letter, and all modified LTS letters<br/>must be captured into TIMS.</li> </ul> | <ul> <li>DISPLAY slide 54</li> <li>"MITC-1 Limitations"</li> <li>REVIEW the limitation of the MITC-1 Letter.</li> <li>EMPHASIZE that all modified LTS letters must be captured into TIMS.</li> <li>STRESS that VCEs must review, edit and capture all modified MITC-1 letters until the system is updated. At a minimum editing will include adding a VA Form 4138.</li> </ul> |
| MITC-1 Automation<br>All MITC-1 letters will require the VCE to<br>review the amendment modal and insert<br>6X placeholder values when applicable.<br>The following banner message will<br>display:<br>"MITIGATING CIRCUMSTANCES 1<br>LETTER PRODUCED"<br>Automation will be set to off ramp all<br>MITC letters until functionality has been<br>corrected.                                                                               | <ul> <li>DISPLAY slide 55</li> <li>"MITC-1 Automation"</li> <li>DISCUSS the automation requirements.</li> <li>INFORM students that automation will be set to off ramp all MITC letters until functionality has been corrected.</li> </ul>                                                                                                    |
| Comprehension Check<br>Question:<br>When is the MITC-1 Letter utilized?<br>Mitigating Circumstances Received<br>but Not Accepted Letter (MITC-2)                                                                                                    | <ul> <li>DISPLAY slide 56</li> <li>"Comprehension Check"</li> <li>ASK the students the comprehension check question.</li> <li>FACILITATE a discussion about the purpose and functionality of the MITC-1 Letter.</li> <li>DISPLAY slide 57</li> <li>"Mitigating Circumstances Received but Not Accepted Letter (MITC-2)"</li> </ul>                                             |
|                                                                                                    | <b>EXPLAIN</b> that the next LTS letter you will examine is the MITC-2 Letter.                                                                                                    |

| PowerPoint Slides                                                                                                    | Instructor Activities                                                                                                    |
|----------------------------------------------------------------------------------------------------|----------------------------------------------------------------------------------------------------|
|                                                                                                    | <b>PROCEED</b> to the next slide to begin discussion.                                                                                   |
| Generating an MITC-2 Letter                                                                                                    | <b>DISPLAY</b> slide <b>58</b><br>"Generating an MITC-2 Letter"                                                                         |
| When necessary, mitigating<br>circumstances are requested from the<br>claimant. If received, claims processors                                                                                     | <b>DISCUSS</b> the process of requesting and reviewing Mitigating Circumstances.                                                        |
| must determine if they are acceptable or unacceptable.                                                                                                    | <b>REMIND</b> students that the VA cannot pay<br>for "unprotected" dropped classes unless<br>acceptable mitigating circumstances exist. |
| MITCs "Are Provided" Box                                                                                                    | <b>DISPLAY</b> slide <b>59</b> "MITCs "Are Provided"<br>Box"                                                                            |
| Check the "Mitigating Circumstances are<br>Provided" box if mitigating<br>circumstances are:                                                                                                    | <b>DISCUSS</b> the indicators for checking the "Mitigating Circumstances are Provided" box.                                             |
| <ol> <li>Required, and</li> <li>Have been received         <ul> <li>a. With the change in enrollment or</li> <li>b. After development, and</li> </ul> </li> <li>They are not acceptable</li> </ol> | <b>PROCEED</b> to the next slide to show screenshots of the process.                                                                    |
| development, do not remove the<br>existing checks in the "Mitigating<br>Circumstances are Required" and "Do<br>Not Apply 6X" boxes, if applicable.                                                 |                                                                                                    |

| PowerPoint Slides                                                                                                    | Instructor Activities                                                                                                    |
|----------------------------------------------------------------------------------------------------|----------------------------------------------------------------------------------------------------|
| Generating an MITC-2 Letter:<br>Received After Development                                                                                                    | <b>DISPLAY</b> slide <b>60</b><br>"Generating an MITC-2 Letter:<br>Received After Development"                                                                                        |
| Antroad         1       01/15/2015       - 05/14/2015       Lindergrad       1-1-8/001-18       LOUISANIA STATE LINVERSITY-BATOI ROUCE       083       Add       Add Amendment         Etherin-time       Tipe       Hour tipe       File       0url dl: 116       Indere Rouce       083       Add         Ot14/2015       Reduction - Non-Protected       Semester       12.0       \$4,000.00       \$0.00       \$0.00       9.0       0       Correction         Notes:       Mögsing Circumstances are Required       Click the "Correction" button to navigate to the Amendment modal.       Introduction       Introduction       Introduction         Or1/5/2015       Original Enrolment       Semester       12.0       \$5,000.00       \$5,000.00       \$0.00       12.0       0.0       Correction                                                                                                    | SHOW the initial step for generating a<br>MITC-2.<br>PROCEED to the next slide to continue the<br>process through screenshots.                                                        |
| <page-header></page-header>                                                                                                    | DISPLAY slide 61<br>"Generating an MITC-2 Letter"<br>SHOW the boxes that should be checked.<br>PROCEED to the next slide to continue the<br>process through screenshots.              |
| Generating an MITC-2 Letter<br>(Continued)<br>Results:<br>Updated to reflect "Required & Provided"                                                                                                    | <b>DISPLAY</b> slide <b>62</b><br>"Generating an MITC-2 Letter (Continued)"<br><b>SHOW</b> the Notes section that indicates<br>Mitigating Circumstances are Required and<br>Provided. |
| Contractioner:     Contraction:     Contraction:     Contrel      Contraction:     Contraction:     Con | <b>PROCEED</b> to the next slide to continue the process through screenshots.                                                                                                    |

| PowerPoint Slides                                                                                                    | Instructor Activities                                                                                                    |
|----------------------------------------------------------------------------------------------------|----------------------------------------------------------------------------------------------------|
| Generating an MITC-2 Letter         Continued         Besuits:         Market State         Market State      <                                                                                                    | <ul> <li><b>DISPLAY</b> slide <b>63</b></li> <li>"Generating an MITC-2 Letter (Continued)"</li> <li><b>DISCUSS</b> the options for why the MITCs aren't acceptable.</li> <li><b>PROCEED</b> to the next slide to continue the process through screenshots.</li> </ul> |
| select the 'Free text option'. (This field is limited to 1,024 characters.)                                                                                                    | DISDLAY clide 64 "Concreting a MITC 2                                                                                                    |
| Generating an MITC-2 Letter<br>(Continued)                                                                                                    | (Continued)"                                                                                                    |
| Results:                                                                                                    | <b>SHOW</b> the End Date – STOP indicator.                                                                                                    |
| Net Awards will indicate \$0 payment and \$0 debt for the term.                                                                                                    | <b>PROCEED</b> to the next slide to see the resulting MITC-2 Letter.                                                                                                    |
| Net Awards           Type of Payment         Begin Date         Indiana         CRD Stagetermental         CRD Stagetermental                                                                                                    |                                                                                                    |
| Letters         Suppress Letter(s)         Image: A comparison of the strength of the strength of the strengt of the strength of the strength of the streng |                                                                                                    |
| MITC-2 Letter                                                                                                    | DISPLAY slide 65                                                                                                    |
| This letter is about the change in your enrollment(s) during the term(s) that began on:<br>• January 15, 2015 at LOUISIANA STATE UNIVERSITY-BATON ROUGE                                                                                                    | <b>DEVIEW</b> the parts of the MITC 2 Letter                                                                                                    |
| Based on the information we received, you still must repay VA benefits for the time you attended school before this change. This letter explains why.                                                                                                    |                                                                                                    |
| You are responsible for <u>ALL</u> debts resulting from reductions or terminations of your enrollment<br>even if the payment was submitted directly to the school on your behalf.                                                                                                    |                                                                                                    |
| How Does This Affect Your Payments                                                                                                    |                                                                                                    |
| <ul> <li>You must stuit repay any VA benefits you received for the portion of the course you durn t attend.</li> <li>How Does This Affect Your Monthly Housing Allowance</li> <li>We approved benefits for your monthly housing allowance in the amount of \$1,012.80 for the period from May 1, 2015 to May 14, 2015.</li> <li>Why Did We Make This Decision</li> <li>For the term beginning on January 15, 2015 at LOUISIANA STATE UNIVERSITY-BATON ROUCE:</li> <li>We did not accept your reasons for the change in your enrollment because the information you sent us:</li> <li>Did not show that your reasons for this change were beyond your control</li> </ul>                                                                                                    |                                                                                                    |
| <ul> <li>Did not snow that your reasons for this change were beyond your control.</li> </ul>                                                                                                    |                                                                                                    |

| PowerPoint Slides                                                                                                    | Instructor Activities                                                                                                    |
|----------------------------------------------------------------------------------------------------|----------------------------------------------------------------------------------------------------|
| MITC-2 - Automation<br>All MITC-2 letters will be off ramped in<br>order to select a reason for not<br>accepting MITCs.<br>The following banner message will<br>display:<br>"MITIGATING CIRCUMSTANCES 2<br>LETTER PRODUCED"                                                                                                    | <ul> <li><b>DISPLAY</b> slide <b>66</b></li> <li>"MITC-2 - Automation"</li> <li><b>REVIEW</b> the MITC-2 automation features.</li> <li><b>EMPHASIZE</b> that all Work Products should be authorized prior to amending the letter.</li> </ul>                                                                                                    |
| All Work Products should be authorized prior to amending the letter.                                                                                                    |                                                                                                    |
| Comprehension Check<br>Question:<br>When is the MITC-2 Letter utilized?<br>Mitigating Circumstances Received<br>and Accepted Letter (MITC-3)                                                                                                    | <ul> <li>DISPLAY slide 67</li> <li>"Comprehension Check"</li> <li>ASK the students the comprehension check question.</li> <li>FACILITATE a discussion about the purpose and functionality of the MITC-2 Letter.</li> <li>DISPLAY slide 68</li> <li>"Mitigating Circumstances Received and Accepted Letter (MITC-3)"</li> <li>INFORM students that you will now take a look at the MITC-3 Letter.</li> </ul> |
|                                                                                                    | <b>PROCEED</b> to the next slide to begin discussion.                                                                                                    |
| Generating an MITC-3 Letter<br>The MITC-3 letter informs the claimant<br>he/she withdrew from a period<br>enrollment and the mitigating<br>circumstance submitted was acceptable.<br>Therefore, VA won't ask the claimant to<br>repay benefits for the time attended<br>school prior to the reduction/withdrawal.<br><i>Note: The claimant will still have to</i><br><i>repay any VA benefits received for the</i> | <b>DISPLAY</b> slide <b>69</b><br>"Generating an MITC-3 Letter"<br><b>DISCUSS</b> the purpose of the MITC-3 Letter.                                                                                                    |

| PowerPoint Slides                                                                                                    | Instructor Activities                                                                            |
|----------------------------------------------------------------------------------------------------|--------------------------------------------------------------------------------------------------|
| portion of the class not attended.                                                                                                    |                                                                                                  |
| Mitigating Circumstances "Are<br>Acceptable" Box                                                                                                    | <b>DISPLAY</b> slide <b>70</b><br>"Mitigating Circumstances"                                     |
| Check the "Mitigating Circumstances are<br>Acceptable" box if mitigating<br>circumstances are:                                                                                                    | <b>DISCUSS</b> the indicators for checking the<br>"Mitigating Circumstances are Acceptable" box. |
| <ol> <li>Required, and</li> <li>Have been received         <ul> <li>With the change in enrollment or</li> <li>After development, and</li> </ul> </li> <li>They are acceptable</li> </ol> If MITC's are received pursuant to             |                                                                                                  |
| development, do not remove the<br>existing checks in the "Mitigating<br>Circumstances are Required" and "Do<br>Not Apply 6X" boxes, if applicable.                                                                                      |                                                                                                  |
| Generating an MITC-3 Letter                                                                                                    | <b>DISPLAY</b> slide <b>71</b> "Generating an MITC-3<br>Letter"                                  |
| <i>To generate an MITC-3 Letter the follow checkboxes must be selected:</i>                                                                                                    | <b>REVIEW</b> the checkboxes that need to be selected.                                           |
| <ul> <li>Mitigating Circumstance are Required<br/>check box<br/>AND</li> </ul>                                                                                                    | <b>PROCEED</b> to the next slide to show screenshots of the process.                             |
| <ul> <li>Mitigating Circumstances are<br/>Provided check box<br/>AND</li> </ul>                                                                                                    |                                                                                                  |
| <ul> <li>Mitigating Circumstances are<br/>Acceptable check box</li> </ul>                                                                                                    |                                                                                                  |
| <i>Note: The Restore Entitlement for<br/>Entitlement Period box will NOT be<br/>selected unless the withdrawal was due<br/>to a qualifying activation, order to a new<br/>duty station, or increase in work as<br/>required by law.</i> |                                                                                                  |

| PowerPoint Slides                                                                                                    | Instructor Activities                                                                          |
|----------------------------------------------------------------------------------------------------|------------------------------------------------------------------------------------------------|
| Generating an MITC-3 Letter:<br>Received After Development                                                                                                    | <b>DISPLAY</b> slide <b>72</b><br>"Generating an MITC-3 Letter: Received<br>After Development" |
| Ethering Das         Type         Times         Type         Free         Out of 10 TMP         Type         Type         Typ                                                                                                    | should be clicked.                                                                             |
| Antrail         Click the "Correction" button.           01/5/2015         Original Enrollment         Semester 12.0         \$5,000.00         \$50.00         \$50.00         12.0         0.0         Correction           Notes:         No restrictions         Semester 12.0         \$5,000.00         \$50.00         \$50.00         12.0         0.0         Correction                                                                                                    | <b>PROCEED</b> to the next slide to show screenshots of the process.                           |
| Generating an MITC-3 Letter                                                                                                    | <b>DISPLAY</b> slide <b>73</b><br>"Generating a MITC-3                                         |
| Used 6X<br>X Availability: Used on 0101/2005 for other than LTS<br>Beyn the forder<br>Bit State<br>Filler on<br>Filler on<br>Filler                                                                                                    | <b>REVIEW</b> the appropriate checkboxes to be selected.                                       |
| Check the "Required,"<br>"Provided," and<br>"Acceptable" boxes if<br>received together (or<br>check "Provided" and<br>"Acceptable" if received<br>after development) and     Observe the set<br>of the set<br>of the set<br>o | <b>PROCEED</b> to the next slide to continue showing screenshots of the process.               |
| click the "Save" button.                                                                                                    |                                                                                                |
| Generating an MITC-3 Letter<br>(Continued)                                                                                                    | <b>DISPLAY</b> slide <b>74</b><br>"Generating an MITC-3 Letter (Continued)                     |
| In Program T 01/15/2015 - 05/14/2015 Undergrad 1-1-8001-18 LOUISAWA STATE UNIVERSITY-8ATON 133 Nursing Add Amendment R01/0F R01/0F                                                                                                    | <b>INDICATE</b> the Notes sections that shows MITC information.                                |
| Etherin Dar Type Prov Type FF Prin Tarlos Fee Ox of IR TAF Monie Ration Rev. He Dail He WanterDays R1                                                                                                    | <b>PROCEED</b> to the next slide to continue showing screenshots of the process.               |
| Miligaing Dirrumstances are Provided           Miligaing Dirrumstances are Acceptable           Antowat           011/5/2015         Original Enrollment           Senester         12.0         0           Connection                                                                                                    |                                                                                                |
| Notes No restrictoris                                                                                                    | DICDLAY clide 75                                                                               |
| Generating an MITC-3 Letter<br>(Continued)                                                                                                    | "Generating an MITC-3 Letter (Continued)                                                       |
| Select one of the 3 Acceptable MITC<br>Reasons or select the "Free text option"                                                                                                    | <b>REVIEW</b> the Acceptable MITC Reasons.<br><b>PROCEED</b> to the next slide to continue     |
| to manually type a reason.                                                                                                    | showing screenshots of the process.                                                            |
|                                                                                                    |                                                                                                |
|                                                                                                    |                                                                                                |

| PowerPoint Slides                                                                                                    | Instructor Activities                                                                                                    |
|----------------------------------------------------------------------------------------------------|----------------------------------------------------------------------------------------------------|
| MITIGATING CIRCUMSTANCES 3: MITIGATING CIRCUMSTANCES ACCEPTED Select one of the following reasons:    The information you or your school sent shows that the change in your enrolment was due to reasons beyond your control. The circumstances were unexpected any intervented you turn completing your course(s).  Information from the school shows that you withdrew during the drop period. Information from the school shows that the grades you received for this enrolment will count towards graduation. Free text option                                                                                                    |                                                                                                    |
| Generating an MITC-3 Letter<br>(continued)         Bresults:         Impose Payments         Impose Payments         I | <ul> <li><b>DISPLAY</b> slide <b>76</b></li> <li>"Generating an MITC-3 Letter (Continued)</li> <li><b>REVIEW</b> the Payment Amount column on the Lump Sum Payments screenshots.</li> <li><b>PROCEED</b> to the next slide to continue showing screenshots of the process.</li> </ul> |
| Generating an MITC-3 Letter<br>(Continued)<br>Suppress the generated MITC-3<br>Accepted letter.                                                                                                    | <ul> <li><b>DISPLAY</b> slide <b>77</b></li> <li>"Generating an MITC-3 Letter (Continued)"</li> <li><b>DISCUSS</b> the need to suppress the MITC-3 Accepted letter.</li> <li><b>PROCEED</b> to the next slide to continue showing screenshots of the process.</li> </ul>              |
| How Does This Affect Your Tuition and Fees Payment<br>For the term beginning on January 15, 2015 at LOUISIANA STATE UNIVERSITY-BATON<br>ROUGE:<br>We restored prorated benefits of \$1,266.66 for your enrollment in 9 credit hours for the period<br>from January 15, 2015 until March 14, 2015.<br>How Does This Affect Your Monthly Housing Allowance<br>We approved benefits for your monthly housing allowance in the amount of \$1,012.80 for the<br>period from May 1, 2015 to May 14, 2015.<br>We restored a lump sum housing payment in the amount of \$641.44 for your certified enrollment<br>period(s).                                                                                                    |                                                                                                    |

| PowerPoint Slides                                                                                                    | Instructor Activities                                                                                                    |
|----------------------------------------------------------------------------------------------------|----------------------------------------------------------------------------------------------------|
| Generating an MITC-3 Letter<br>(Continued)                                                                                                    | <b>DISPLAY</b> slide <b>78</b><br>"Generating an MITC-3 Letter (Continued)"                                                                                                    |
| Indicating Books and Supplies Payment restored.<br>How Does This Affect Your Books and Supplies Payment<br>For the term beginning on January 15, 2015 at LOUISIANA STATE UNIVERSITY-BATON<br>ROUGE:<br>We restored prorated benefits of \$125.00 for your enrollment in 9 credit hours for the period<br>from January 15, 2015 until March 14, 2015.<br>Why Did We Make This Decision                                                                                                    | <b>PROCEED</b> to the next slide to see the remainder of the letter.                                                                                                    |
| <ul> <li>For the term beginning on January 15, 2015 at LOUISIANA STATE UNIVERSITY-BATON ROUGE:</li> <li>We made this decision because the information you sent us:</li> <li>The information you or your school sent shows that the change in your enrollment was due to reasons beyond your control. The circumstances were unexpected and prevented you from completing your course(s).</li> </ul>                                                                                                    |                                                                                                    |
| Generating an MITC-3 Letter<br>(Continued)                                                                                                    | <b>DISPLAY</b> slide <b>79</b><br>"Generating an MITC-3 Letter (Continued)"                                                                                                    |
| <ul> <li>Monthly Housing Allowance: We paid you a monthly housing allowance through May 1,<br/>2015; however, due to recent changes, your monthly housing allowance overpayment is<br/>\$253.20.</li> </ul>                                                                                                    | <b>REVIEW</b> the sections of the MITC-3 letter.                                                                                                    |
| <ul> <li>You are responsible for <u>ALL</u> debts resulting from reductions or terminations of your enrollment even if the payment was submitted directly to the school on your behalf.</li> <li>We Can Excuse</li> <li>We can excuse this withdrawal without asking for an explanation for why you withdrew. We'll pay benefits for the time you attended.</li> <li>Remember: This only applies to your first withdrawal. See the enclosure for information about future course withdrawals.</li> <li>What This Means to You</li> <li>We excused your withdrawal from 3 credit hours. You will receive payment for these credits until the end of March 2015.</li> <li>The next time you withdraw from a course, you may have to tell us why you withdrew. If you don't do this, or if your reasons aren't satisfactory, we won't excuse the withdrawal. We may have to reduce payments from the beginning of the term. This could create an overpayment, which you would have to repay.</li> <li>If You Have Questions or Need Assistance</li> <li>If you have questions or need assistance, contact the Department of Veterans Affairs at 1-888-GI-BILL-1 (1-888-442-4551). If you use the Telecommunications Device for the Deaf (TDD), the Federal number is 711. See the Tif You Need Help' enclosure for contact Information.</li> </ul> |                                                                                                    |
| MITC - Limitations Collection Code                                                                                                    | <b>DISPLAY</b> slide <b>80</b><br>"MITC-3 -Limitations Collection Code"                                                                                                    |
| LTS does not automatically collect debts from restored benefit payments when a                                                                                                    | <b>REVIEW</b> the Limitations Code.                                                                                                    |
| claimant submits acceptable mitigating circumstances before the 30 day due process period.                                                                                                    | <b>EMPHASIZE</b> the importance of entering the proper collection indicator is selected in BDN.                                                                                                    |
| When acceptable MITCs are received and accepted within the 30 day due process period, you must update collection the code indicator in BDN to allow offset prior to authorization.                                                                                                    | <b>NOTE:</b> Use caution when a '2' or 'R' collection code exists on the M01 screen. Coordination with DMC is required if a collection code was changed from a '2' or 'R' and now requires reestablishment because a debt wasn't fully recouped when MITC's are received. |
|                                                                                                    | Example: Claimant has set up a \$100 repayment plan M01 shows a collection code                                                                                                    |

| PowerPoint Slides                                                                                                    | Instructor Activities                                                                                                    |
|----------------------------------------------------------------------------------------------------|----------------------------------------------------------------------------------------------------|
|                                                                                                    | of 2; later the Claimant sends in acceptable<br>MITC. We need to let the money offset<br>(change to "3"). We would not knowingly<br>resend monies that represent a current<br>debt; we should offset; if a debt remains<br>after changing the collection code- contact<br>DMC to have the code reestablished as a 2. |
| MITC-3 – Automation                                                                                                    | <b>DISPLAY</b> slide <b>81</b> "MITC-3 – Automation"                                                                                                    |
| All MITC-3 letters will be off ramped, requiring VCEs to review.                                                       | <b>REVIEW</b> the automation features of the MITC-3.                                                                                                    |
|                                                                                                    | EMPHASIZE that all Work Products should be                                                                                                    |
| The following banner message will display:                                                                             | authorized prior to amending the letter.                                                                                                    |
| "MITIGATING CIRCUMSTANCES 3<br>LETTER PRODUCED"                                                                        |                                                                                                    |
| <i>Note: All Work Products should be authorized prior to amending the letter.</i>                                      |                                                                                                    |
| Six Credit Hours Exclusion (6X)<br>Granted for Withdrawal/Termination<br>(MITC-4)                                      | <b>DISPLAY</b> slide <b>82</b><br>"Six Credit Hours Exclusion (6X) Granted for<br>Withdrawal/Termination (MITC-4)"                                                                                                    |
|                                                                                                    | <b>INFORM</b> students that you will now take a look at the MITC-4 Letter.                                                                                                    |
|                                                                                                    | <b>PROCEED</b> to the next slide to begin discussion.                                                                                                    |
| Generating an MITC-4 Letter                                                                                            | <b>DISPLAY</b> slide <b>83</b><br>"Generating an MITC-4 Letter"                                                                                                    |
| When an amendment is added to a term<br>and MITCs are required, LTS will<br>automatically apply 6X if it is available. | <b>DISCUSS</b> how LTS will automatically apply 6X if it is available.                                                                                                    |
| Generating an MITC-4 Letter<br>(Continued)                                                                             | <b>DISPLAY</b> slide <b>84</b><br>"Generating an MITC-4 Letter (Continued)"                                                                                                    |
| <ol> <li>6x needs to be available to grant<br/>the 6x.</li> </ol>                                                      | <b>REVIEW</b> the LTS options necessary when generating a MITC-4.                                                                                                    |

| PowerPoint Slides                                                                                                    | Instructor Activities                                                                                                    |
|----------------------------------------------------------------------------------------------------|----------------------------------------------------------------------------------------------------|
| <ul> <li>2. Check the BIO screen or enrollment screen to check availability.</li> <li>3. In the amendment module select Mitigating Circumstances are Required.</li> </ul>                                                                                                    | <b>PROCEED</b> to the next slide to continue viewing screenshots of the process.                                                                                                    |
| Generating an MITC-4 Letter<br>(continued)         Enrollment Summary         01152015 - 05142015 Undergrad 1-1-8001-18 LOUISAWA STATE LARVERSITY-BATON ROUGE       096 Arts         01152015 - 05142015 Undergrad 1-1-8001-18 LOUISAWA STATE LARVERSITY-BATON ROUGE       096 Arts         01152015 - 05142015 Undergrad 1-1-8001-18 LOUISAWA STATE LARVERSITY-BATON ROUGE       096 Arts         01152015 - 05142015 Undergrad 1-1-8001-18 LOUISAWA STATE LARVERSITY-BATON ROUGE       096 Arts         01152015 Original Enrolment       Semester 120 \$5,000.00 \$5,000.00 \$0.00 \$0.00 | <ul> <li>DISPLAY slide 85</li> <li>"Generating an MITC-4 Letter (Continued)"</li> <li>REVIEW the LTS screen.</li> <li>POINTOUT the Mitigating Circumstances note at the bottom of the screen.</li> <li>PROCEED to the next slide to continue viewing screenshots of the process.</li> </ul> |
| <section-header><section-header><section-header><section-header><section-header><section-header><section-header><section-header><section-header><section-header></section-header></section-header></section-header></section-header></section-header></section-header></section-header></section-header></section-header></section-header>                                                                                                    | <b>DISPLAY</b> slide <b>86</b><br>"Generating an MITC-4 Letter (Continued)"<br><b>REVIEW</b> the MITC-4 Letter.<br><b>PROCEED</b> to the next slide to view the<br>remainder of the Letter.                                                                                                 |

| PowerPoint Slides                                                                                                    | Instructor Activities                                                                |
|----------------------------------------------------------------------------------------------------|--------------------------------------------------------------------------------------|
| Generating an MITC-4 Letter<br>(Continued)                                                                                                    | <b>DISPLAY</b> slide <b>87</b><br>"Generating an MITC-4 (Continued)"                 |
| <ul> <li>Monthly Housing Allowance: We paid you a monthly housing allowance through May 1, 2015; however, due to recent changes, your monthly housing allowance overpayment is 233.20.</li> <li>You ze responsible for <u>dLL</u> dobts resulting from reductions or terminations of your earollment even if the payment was submitted directly to the school on your behalf.</li> <li>We Can Excuse this withdrawal without asking for an explanation for why you withdrew. Well pay benefits for the ime you attended.</li> <li>Remember: This sould applies to your first withdrawal. See the enclosure for information about future course withdrawals.</li> <li>What This Means to You</li> <li>We excured your withdrawal form 3 credit hours. You will receive payment for these credits until an of March 2015.</li> <li>The next time you withdraw from 3 credit hours. You will receive payment for these credits until its. of fyour reasons aren't asinfactory, we wave texcus the withdrawal have to reduce payments from the beginning of the term. This could create an overpayment, which you withdraw to you withdraw to reduce payments from the beginning of the term. This could create an overpayment, which you withdraw to reduce payments from the beginning of the term. This could create an overpayment, which you with draw to reduce payments from the beginning of the term. This could create an overpayment, which you with ave to reduce payments from the beginning of the term. This could create an overpayment, which you with averpay.</li> <li>If you have guestions or need assistance, course the Department of Veterans Affain at 1.858.4GL to Depart (TDD), the Federal number is 711. See the "If You Need Help" enclosure for contact information.</li> </ul> | <b>REVIEW</b> the remainder of the MITC-4<br>Letter.                                 |
| MITC-4 Limitations                                                                                                    | <b>DISPLAY</b> slide <b>88</b><br>"MITC-4 Limitations"                               |
| • Increases or reductions prior to the                                                                                                    | <b>DISCUSS</b> the MITC-4 limitations.                                               |
| without the proper debts. The letter<br>will be blank in the sections that<br>states "You Owe." VCEs will need to<br>review and update with appropriate<br>information.                                                                                                    | <b>EMPHASIZE</b> that VCEs will need to add POA information to MITC-4 letters.       |
| <ul> <li>Power of Attorney (POA) will not<br/>display on MITC-4 letters, VCEs will<br/>need to add this information.</li> </ul>                                                                                                    |                                                                                      |
| MITC-4 Automation                                                                                                    | DISPLAY slide 89<br>"MITC-4 Automation"                                              |
| All MITC-4 letters will be off ramped and                                                                                                    | <b>DISCUSS</b> the MITC-4 automation message.                                        |
| the letter to include missing information (debts and POAs).                                                                                                    | <b>EMPHASIZE</b> that VCEs will review all MITC-4 letters and update when necessary. |
| The following banner message will display:                                                                                                    |                                                                                      |
| "MITIGATING CIRCUMSTANCES 4<br>LETTER PRODUCED"                                                                                                    |                                                                                      |

| PowerPoint Slides                                                                                                    | Instructor Activities                                                                                                    |
|----------------------------------------------------------------------------------------------------|----------------------------------------------------------------------------------------------------|
| Mitigating Circumstances - Scenarios                                                                                                    | <b>DISPLAY</b> slide <b>90</b><br>"Mitigating Circumstances - Scenarios"                                                                                                  |
|                                                                                                    | <b>INFORM</b> students that they will now<br>examine a few situational scenarios and use<br>the information from the class to determine<br>how to approach each scenario. |
|                                                                                                    | <b>DISTRIBUTE</b> the Scenarios Hand Out.                                                                                                    |
|                                                                                                    | <b>GIVE</b> students approximately 15 minutes to review the scenarios and answer the questions.                                                                           |
|                                                                                                    | <b>FACILITATE</b> a discussion about the scenarios allowing students to share their answers, thoughts and any questions.                                                  |
| Lesson References                                                                                                    | DISPLAY slide 91                                                                                                    |
| • RPO Letter 22-10-17                                                                                                    | Lesson References                                                                                                    |
| <ul> <li>M22-4 Part 4, 11.07: Mitigating<br/>Circumstances</li> <li>M22-4 Part 4, Subchapter 4 (11.15 to<br/>11.23): 6-Credit Hour Exclusion</li> </ul>                                                                                                    | <b>IDENTIFY</b> where students can find any important VA and non-VA lesson references and job aids.                                                                       |
| Summarv                                                                                                    | DISPLAY slide 91                                                                                                    |
| You have completed this lesson. You should be able to:                                                                                                    | "Summary" <b>REVIEW</b> the information in the day's lesson.                                                                                                    |
| <ul> <li>Using available references, identify acceptable reasons for adjustments to enrollments, including Mitigating Circumstances (MITCs), with 80% accuracy on the assessment.</li> <li>Using available references, identify the steps for processing MITCs in the Long Term Solutions (LTS), with 80% accuracy on the assessment.</li> <li>Using available references, identify how to generate Long Term Solutions (LTS) Notification</li> </ul> |                                                                                                    |
| Letters, with 80% accuracy on the assessment.                                                                                                    |                                                                                                    |

| Po       | owerPoint Slides                                                                                   | Instructor Activities                                                                                                    |
|----------|----------------------------------------------------------------------------------------------------|----------------------------------------------------------------------------------------------------|
| Qı<br>Wi | uestions?                                                                                          | <b>DISPLAY</b> slide <b>92</b><br>"Questions?"                                                                                      |
|          |                                                                                                    | <b>ASK</b> students what questions they have about the day's lesson.                                                                |
|          |                                                                                                    | <b>RESPOND</b> to all questions before tasking students to complete the assessment.                                                 |
| TN       | 1S Assessment and Survey                                                                           | <b>DISPLAY</b> slide <b>93</b><br>"TMS Assessment and Survey"                                                                       |
| •        | The assessment and survey have been assigned to you in TMS.                                        | <b>CONFIRM</b> that the students know how to                                                                                        |
| •        | The assessment is comprised of multiple choice questions.                                          | access the assessment and survey in TMS.                                                                                            |
| •        | The questions are based on the information presented in this lesson.                               | will cover what they learned in class today.                                                                                        |
| •        | The assessment should take you approximately 30 minutes.                                           | <b>REMIND</b> them that they must complete<br>both the assessment and the survey in order                                           |
| •        | Be sure to complete both the assessment and the survey in TMS to receive credit for this training. | <b>TELL</b> students that the survey provides<br>them an opportunity to improve the training<br>and that their feedback is welcome. |